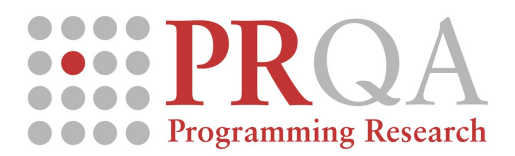

# Activating your license and using QA C/C++ for the first time

To use this license for the first time you will need to use a FLEXIm license server (which can run locally on your machine).

### Using a FLEXid ?

A FLEXid is a type of dongle that FLEXIm can use to identify a user or licence server. To use your FLEXid you must first download the FLEXid device driver and then follow the steps below. The device driver can be found here :

http://www.programmingresearch.com/downloads/Windows/FLEXIm/FLEXidInstaller.exe

## **Configuring FLEXIm**

You should have access to FLEXIm license management tools. If these have not already been provided for you, They can be downloaded from the following location.

http://www.programmingresearch.com/downloads/Windows/FLEXIm/licTools-9.5-Win.zip

- Unpack the FLEXIm tools in a convenient location on your license server machine.
- Run Imtools.exe from your FLEXIm folder.
- Ensure the Service/License File tab is selected.
- Select Configuration using Services and highlight the PRL License Manager. The PRL License Manager may not be listed. This service can be added in the next step.

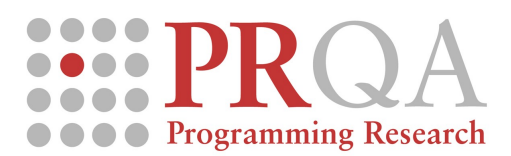

#### Document version: 1.06

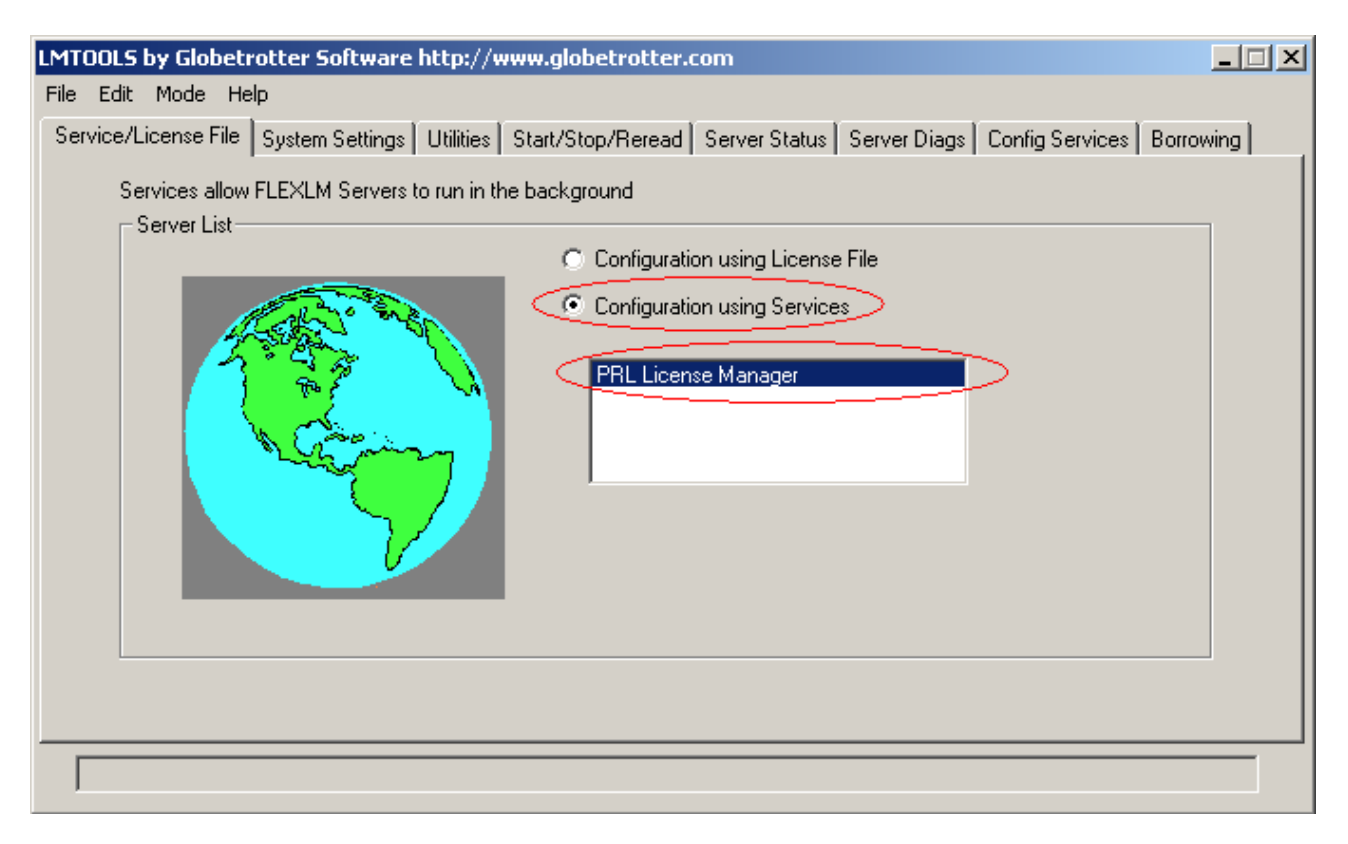

- Click on the Config Services tab.
- Select the PRL License Manager Service. If this service is not listed, type in "PRL License Manager".
- Browse to the location of the license file and specify a location for the log file.
- To have the license manager restart when the machine is restarted select the Use Services and Start Server at Power Up check boxes.
- Click on Save Service.

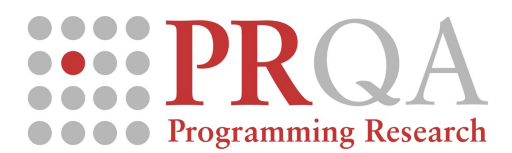

### Document version: 1.06

| rvice/License File  | Sustem Setting    |            | Start/Stop/Beread | Server Status | Server Diago | Config Service | Borrowing     |
|---------------------|-------------------|------------|-------------------|---------------|--------------|----------------|---------------|
|                     | system betang.    | -   Oundos | otan otop/horeda  |               | ociver bidgs |                | A pollowing I |
| Configure Service   |                   |            |                   |               |              |                |               |
|                     |                   |            |                   |               |              | Save S         | ervice        |
| Service I           | Name (Pr          | RL License | Manager           | -             | )            |                |               |
|                     | ~                 |            | 0                 |               |              | Remove         | Service       |
|                     |                   |            |                   |               | P            | 1              |               |
| Path to the Imgrd.e | exe file          | \PRQA\Fle  | xLM\Imgrd.exe     |               | Browse       | ]              |               |
|                     |                   |            |                   |               | Browse       | 1              |               |
| Path to the licer   | nse file  D:      | \PRQA\Fle  | xLM\license.lic   |               | 2 5101105    | 1              |               |
| Dath to the debug   |                   |            | xi M\log log      |               | Browse       | View Log       | Close Log     |
| Fain to the debug   | iog nie – je -    |            | nen logilog       |               |              |                |               |
|                     |                   |            |                   |               |              |                |               |
| ГЗ                  | Start Server at F | Power Up   | 🗖 Use Se          | ervices       |              |                |               |
|                     |                   |            |                   |               |              |                |               |
|                     |                   |            |                   |               |              |                |               |
|                     |                   |            |                   |               |              |                |               |

### • Stop and restart the license server.

| LMT  | OOLS   | by Glo  | betro | tter Software htt    | tp://www.gl      | obetrotter.     | om            |             |                               |           |          |           |
|------|--------|---------|-------|----------------------|------------------|-----------------|---------------|-------------|-------------------------------|-----------|----------|-----------|
| File | Edit   | Mode    | Help  | 1                    |                  |                 |               |             |                               |           |          |           |
| Se   | vice/L | license | File  | System Settings   Ut | tilities Start/S | Stop/Reread     | Server Sta    | tus Serve   | er Diags                      | Config    | Services | Borrowing |
|      |        |         |       |                      |                  |                 |               |             |                               |           |          |           |
|      |        |         |       |                      | FlexIm licen:    | se Services in: | stalled on th | is computer | 18                            |           |          |           |
|      |        |         |       |                      | -                |                 |               | 23          |                               |           |          |           |
|      |        |         |       |                      | PRL Licen        | se Manager      |               |             |                               |           |          |           |
|      |        |         |       |                      |                  |                 |               |             |                               |           |          |           |
|      |        |         |       |                      |                  |                 |               |             |                               |           |          |           |
|      |        |         |       |                      | -                |                 |               |             |                               |           |          |           |
|      |        |         |       |                      |                  |                 |               |             |                               |           |          |           |
|      |        | 6       |       | Chart Conver         | 1                | Stop 9          | Corpor        | 1           | P <sub>o</sub> P <sub>i</sub> | and Licer |          |           |
|      |        | -       |       | Start Server         |                  | 510p 3          |               |             |                               |           |          |           |
|      |        |         |       | Advanced settings >  | » <del> </del>   |                 |               |             |                               |           |          |           |
|      |        |         | -     |                      |                  |                 |               |             |                               |           |          |           |
|      |        |         |       |                      |                  |                 |               |             |                               |           |          |           |
|      |        |         |       |                      |                  |                 |               |             |                               |           |          |           |
| [    | Stoppi | ng Serv | er    |                      |                  |                 |               |             |                               |           |          |           |
| ,    |        |         |       |                      |                  |                 |               |             |                               |           |          |           |

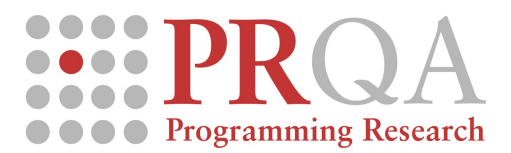

- Start QA C / QA C++
- Open the example project and analyse.

The first time you start QA C/C++ it will ask you to specify a license server or license file. Select Specify the License Server.

| FLEXIm License Finder                                                                                                    | × |  |  |  |  |
|----------------------------------------------------------------------------------------------------|---|--|--|--|--|
| Your application was not able to obtain a license<br>because the FLEXIm license manager could not<br>determine where to find the licensing data it<br>needs. Please choose one of the following: |   |  |  |  |  |
| Specify the License Server                                                                                                    |   |  |  |  |  |
| Specify the License File                                                                                                    |   |  |  |  |  |
| Copyright 1999, 2001 Globetrotter Software Inc.                                                                                                    |   |  |  |  |  |
| Cancel <back next=""></back>                                                                                                    |   |  |  |  |  |

Next you will need to specify the name of the license server alternatively you can specify the IP address of the license server.

| FLEXIm License Finder                                                                                            | × |
|----------------------------------------------------------------------------------------------------|---|
| Enter the Computer Name of the License Server.<br>(Contact your System Administrator if you do not<br>know this) |   |
| MY_LICENSE_SERVER                                                                                                |   |
|                                                                                                    |   |
| Cancel <back next=""></back>                                                                                     |   |

To find the name of the license server right click on the My Computer icon and select Properties. Click on the Network Identification tab. The name of the computer will be there.

To find the IP address start a command shell and type ipconfig at the command prompt. The IP address will be listed in the form <number>.<number>.<number>.<number>.

After FLEXIm has located your license server you will see the following message.

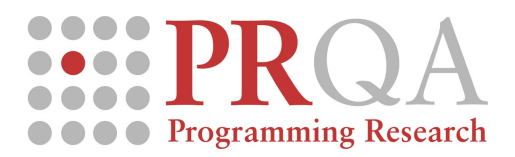

#### Document version: 1.06

| FLEXIm License Finder                          | × |
|------------------------------------------------|---|
| The FLEXIm license finder<br>has completed.    |   |
| Press Finish to return to the application.     |   |
|                                                |   |
|                                                | _ |
| Cancel <back finish<="" th=""><th></th></back> |   |

NOTE: If you are installing QAC/C++ on a laptop and wish to be able to use it when you are not attached to your local network, you will need to ensure that you are running the license server on your laptop.

# Your license File Explained

FLEXIm operates with an encrypted, readable text licence file in all cases. There are several components to this licence file, as provided by PRL:

SERVER this host 8312e512

This line describes the server machine that the license will run from. It could also be a client machine that serves licenses to itself.

VENDOR prflexd

This line describes the vendor for this license, which will always be PRL's unique identifier.

USE SERVER

This line mandates that all licenses must be delivered from a server, rather than operating as a standalone node-locked license.

```
FEATURE QAC prflexd 6.0 permanent 3 PLATFORMS=i86_n DUP_GROUP=UHD
\
ISSUED=22-Jul-2003 SIGN="02EC 1189 ..."
```

This line describes one of the 5-6 features that collaborate into a single user license. The key components of this line have the following meaning:

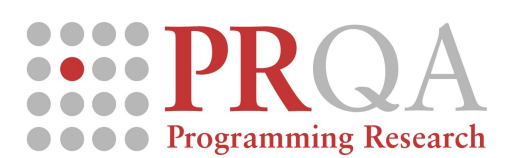

| Element         | Explanation                                                                                                    |
|-----------------|----------------------------------------------------------------------------------------------------|
| QAC             | The product identifier (for QAC++, the identifier is QACPP).                                                         |
| 6.0             | The version of product up to which this license is permitted to run.                                                 |
| Permanent       | Indicates a permanent, as opposed to temporary, license (for a temporary license, a license end-date would be here). |
| 3               | The number of concurrent users permitted.                                                                            |
| PLATFORMS=i86_n | Platform range permitted for client access, in this case Windows only.                                               |

Note: There is a descriptive text line in each license file that describes the above key information.

This line is an alternative format of the set of feature lines, where additional licenses are being added to an existing feature. This might often be the case when a customer has added licenses to an existing set-up.